## How to register and login to the Chorleywood u3a website

| STEP 1 – REGISTRATION                                       | Log in Register How do I? Search                                                                                                    |
|-------------------------------------------------------------|----------------------------------------------------------------------------------------------------|
| Go to the website <u>https://cw-u3a.org.uk/</u>             |                                                                                                    |
| Click on Register at the top of the page                    | New User Registration                                                                                                    |
|                                                             | Choose a Username*                                                                                                    |
| The New User Registration form is displayed                 |                                                                                                    |
|                                                             | First Name*                                                                                                    |
| You can choose any username provided it hasn't been used    |                                                                                                    |
| by anyone else. Make it something you can remember!         |                                                                                                    |
|                                                             | Last Name"                                                                                                    |
| The code you input at the end of the form is to help        |                                                                                                    |
| prevent registration by unwanted 'bots'. It changes each    | Email*                                                                                                    |
| time the form is used.                                      |                                                                                                    |
|                                                             | Confirm Email*                                                                                                    |
| When the form is complete, press the <b>Register</b> button |                                                                                                    |
|                                                             | Input the code:                                                                                                    |
| You will receive a "Thank you for registering" email.       | 4535                                                                                                    |
| (Check your junk / spam folders)                            |                                                                                                    |
|                                                             |                                                                                                    |
|                                                             | Register                                                                                                    |
| STEP 2 – VERIFICATION                                       | Your registration information is below.                                                                                                    |
| STEP 2 - VERIFICATION                                       | You may wish to retain a copy for your records.                                                                                                    |
| Once we have verified that you are a member, you will       | ucornamo: mikostansfield                                                                                                    |
| receive a "Registration has been approved" email with a     | password: APASSWORD                                                                                                    |
| reminder of your username and an initial password           |                                                                                                    |
| STEP 3 – LOG IN WITH YOUR LISERNAME                         |                                                                                                    |
|                                                             | Log in Register How do I? Search                                                                                                    |
| Now you can go to the website https://cw-u3a.org.uk/and     |                                                                                                    |
| click on log in at the top of the page                      |                                                                                                    |
| chek on cog m at the top of the page.                       | Existing Users Log In                                                                                                    |
| Enter your username (or email) and the password             | Username or Email                                                                                                    |
|                                                             |                                                                                                    |
| Click the <b>Log In</b> button                              | Password                                                                                                    |
| chek the Log III batton                                     |                                                                                                    |
| If you forget your password (or username) you can reset it  | Remember Me Log In                                                                                                    |
| using the link on this page                                 | Forgot password? Click here to reset                                                                                                    |
|                                                             |                                                                                                    |
| STEP 4 - MEMBERS AREA                                       | Chorleywood u3a About Us ~ Groups Events Calendar News Join                                                                                                    |
| When you have logged in it will take you to the Members     | Members Area                                                                                                    |
| Area where you can find aditions of the newsletter and      |                                                                                                    |
| Area where you can mill editions of the newsletter and      | vercome to the Unorreywood usa Members Area which is only accessible when you are logged into the website.<br>The "Website Updates" button will tell you about what has been changing on the website whilst it is being |
|                                                             | developed in readiness to go live.                                                                                                    |
| Vou can use the rest of the website as normal               | Newsletters                                                                                                    |
| rou can use the rest of the website as normal               | Sinck on an intage to view as a FDF                                                                                                    |
| While you are logged into the website you will also any the |                                                                                                    |
| while you are logged into the website you will also see the |                                                                                                    |
| Crown pages                                                 |                                                                                                    |
| Group pages.                                                | Newsletter 50 – October 2022 Newsletter 49 – September 2022 New                                                                                                    |
|                                                             |                                                                                                    |
| CHANGING PASSWORD                                           | Log Out Profile How do I? Search                                                                                                    |
| - I I I I I I I I I I I I I I I I I I I                     |                                                                                                    |
| I o change your password, log in and then click Profile on  | Eait My Information Change Password                                                                                                    |
| the ten menu and then use the Change Descuerd ention        | Change Password                                                                                                    |